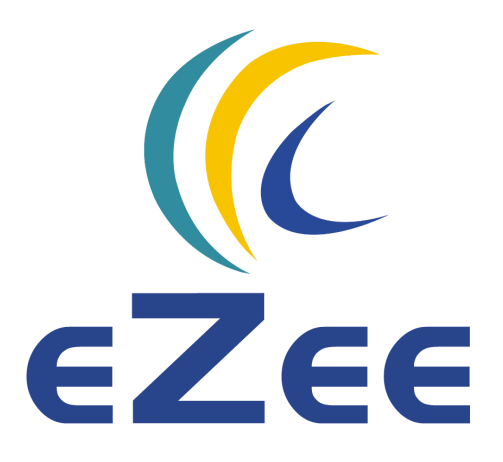

## How to enable eZee connection with Booking.com?

Please follow below mentioned steps to enable 2-way XML connection between your eZee channel manager and Booking.com.

**<u>Step 1</u>**: Login to Booking.com extranet.

## <u>Step 2</u>:

- 1) From the 'Account' tab drop down list, go to 'Channel Manager'.
- 2) Click on 'Start' to proceed with the channel manager interface.

| king.con                          | n                                 |                                   |                      |                    |                          | Search for reser              | vations  | Q            | Account         |             |
|-----------------------------------|-----------------------------------|-----------------------------------|----------------------|--------------------|--------------------------|-------------------------------|----------|--------------|-----------------|-------------|
| Home                              | Rates & Availability              | Reservations                      | Property             | No.                |                          |                               | 2        | Change p     | oassword        |             |
|                                   |                                   |                                   |                      |                    |                          |                               |          | Notificat    | ions            |             |
| Select                            | Agreemer                          | t                                 | Provider             |                    | Confirm                  | Active                        | -        | Contacts     |                 |             |
|                                   | provider confirmation             |                                   |                      |                    |                          |                               |          | My Devices   |                 |             |
| A channel manag                   | er allows you to manage           | <b>er</b><br>your rates, availabi | ility and reservatio | ns all in one syst | em. If you have already  | contracted a channel ma       | nag 🤸    | Channel      | manager         |             |
| begin setting up                  | a connection.                     |                                   |                      |                    |                          |                               | ¢        | Security     |                 |             |
| Enter the name<br>(Extranet Inbox | e of your IT provider belo<br>‹). | w. Booking.com mi                 | ght not always be    | able to connect    | to your preferred provid | ler. If your provider isn't l | ste<br>U | Log out      |                 |             |
| Select connect                    | tion type                         |                                   |                      |                    |                          |                               |          | Add p        | roperties to ye | our account |
| Full connect                      | tion (two-way)                    |                                   |                      |                    |                          |                               | + /      | Add new prop | perty -         | Add Exis    |
| Next                              |                                   |                                   |                      |                    |                          |                               |          |              |                 |             |
|                                   |                                   |                                   |                      |                    |                          |                               |          |              |                 |             |

## <u>Step 3</u>:

- In the first step of the connection wizard, enter the name of your channel manager provider in the text box, i.e. eZee, and Booking.com will search for it and fill the text box with eZee Technosys.
- 2) The connection type will be automatically selected as 'Full connection (two-way)' once eZee is chosen as the provider.
- 3) Click on 'Next' to move to the next step.

| ooking.com         | n                          |                              |                          |                      |                               | Search for reservat          | ions     | Accour          | it                         | CO<br>Help |
|--------------------|----------------------------|------------------------------|--------------------------|----------------------|-------------------------------|------------------------------|----------|-----------------|----------------------------|------------|
| Home               | Rates & Availability       | Reservations                 | Property                 | North Street Index   |                               |                              | R        | Change passwor  | ď                          |            |
|                    |                            |                              |                          |                      |                               |                              |          | Notifications   |                            |            |
| Select<br>provider | Agreeme                    | nt                           | Provider<br>confirmation |                      | Confirm                       | Active                       | <u>4</u> | Contacts        |                            |            |
| Chann              |                            | ~ "                          |                          |                      |                               |                              |          | My Devices      |                            |            |
| A channel manage   | ger allows you to manage   | er<br>your rates, availabili | ity and reservation      | ns all in one syster | n. If you have already contra | cted a channel mana <u>c</u> | <        | Channel manage  | er                         |            |
| Enter the nam      | e of your IT provider belo | w. Booking.com mig           | ht not always be         | able to connect to   | your preferred provider. If y | our provider isn't liste     | \$       | Security        |                            |            |
| eZee (eZee T       | x).<br>Technosys)          |                              |                          |                      |                               |                              | Ф        | Log out         |                            |            |
| Select connec      | tion type                  |                              |                          |                      |                               |                              |          | Add properties  | to your account            |            |
| Full connec        | tion (two-way)             |                              |                          |                      |                               |                              | + A      | dd new property | + Add Existi<br>Properties | ng         |
| Next               |                            |                              |                          |                      |                               |                              |          |                 |                            |            |
| Pacamm             | anded Channel              | Managors                     |                          |                      |                               |                              |          |                 |                            |            |

## <u>Step 4</u>:

- 1) Enter your relevant property details in the text boxes. Please note that all of this is mandatory information.
- 2) Check-mark on 'I have read, accepted and agree to the Terms and Conditions' option.
- 3) Click on 'Accept'.

| ing.com                                                         |                                       |                              | Search for reservations               | Account                  |          |
|-----------------------------------------------------------------|---------------------------------------|------------------------------|---------------------------------------|--------------------------|----------|
| Home Rates & Availability Reservat                              | ons Property Inbox                    | t.                           |                                       |                          |          |
| 1 2                                                             |                                       | 4                            | 5                                     |                          |          |
| Select Agreement                                                | Provider                              | Confirm                      | Active                                |                          |          |
| rovider<br>scent XMI Service Agreement                          | confirmation                          |                              |                                       |                          |          |
|                                                                 |                                       |                              |                                       |                          |          |
| Your XML Service Agreement with Booking.com                     | n                                     |                              |                                       |                          |          |
| Between:                                                        |                                       |                              |                                       |                          |          |
| BOOKING.COM LTDA., Herengracht 597, 1017CE                      | Amsterdam, the Netherlands ("Bo       | oking.com"),                 |                                       |                          |          |
| And You, The Accommodation                                      |                                       |                              |                                       |                          |          |
|                                                                 |                                       |                              |                                       |                          |          |
| Property name:                                                  |                                       |                              |                                       |                          |          |
| Property ID:                                                    |                                       |                              |                                       |                          |          |
| Contact person:                                                 |                                       |                              |                                       |                          |          |
|                                                                 |                                       |                              |                                       |                          |          |
| Contact person email:                                           |                                       |                              |                                       |                          |          |
| Contact person phone:                                           |                                       |                              |                                       |                          |          |
| ld, provided by provider (if any):                              |                                       |                              |                                       |                          |          |
|                                                                 |                                       |                              |                                       |                          |          |
| Have agreed as follows:                                         |                                       |                              |                                       |                          |          |
| XML Service Schedule                                            |                                       |                              |                                       |                          |          |
| This Agreement is subject to and governed by the<br>conditions. | XML Service Schedule (the "Terms      | and conditions"). The Accomn | nodation declares that it has read ar | nd hereby accepts the Te | erms and |
|                                                                 |                                       |                              |                                       |                          |          |
| The XML Service Agreement and XML Service Sch                   | edule forms an integral part of the a | accepted Accommodation Ag    | reement and General Delivery Terms    | s (GDT's) and should be  | read in  |
| conjunction therewith.                                          |                                       |                              |                                       |                          |          |
| I have read, accepted and agree to the Terms                    | and conditions                        |                              |                                       |                          |          |
| A copy of this agreement will be sent to you via e-m            | ail                                   |                              |                                       |                          |          |
|                                                                 |                                       |                              |                                       |                          |          |

**<u>Step 5</u>**: A screen like below will appear. Post this, contact your account manager in eZee and he/she will take this ahead.

| Booking.co                                                         | m                                                                              |                                   |                          |                                                                                                    |                                                       | Search for reservations                    | Q Account                   | C C Help  |
|--------------------------------------------------------------------|--------------------------------------------------------------------------------|-----------------------------------|--------------------------|----------------------------------------------------------------------------------------------------|-------------------------------------------------------|--------------------------------------------|-----------------------------|-----------|
| Home                                                               | Rates & Availability                                                           | Reservations                      | Property                 | Normal Sector Sector Se |                                                       |                                            |                             |           |
| Select<br>provider                                                 | 2<br>Agreemen                                                                  | )                                 | Provider<br>confirmation |                                                                                                    | - 4<br>Confirm                                        | 5<br>Active                                |                             |           |
| Status of th                                                       | e connection reques                                                            | t: <mark>Waiting for</mark> p     | rovider confir           | mation                                                                                                    |                                                       |                                            |                             |           |
| Status                                                             |                                                                                |                                   |                          |                                                                                                    |                                                       |                                            |                             |           |
| eZee needs to o                                                    | confirm to Booking.com th                                                      | at they are ready to              | activate the conne       | ction. Most likely,                                                                                                    | eZee will need to map a                               | II rooms and rates before the co           | nnection can be activated.  |           |
| Summary o                                                          | f the pending reque                                                            | st:                               |                          |                                                                                                    |                                                       |                                            |                             |           |
| <ul> <li>IT Provid</li> <li>Type of c</li> <li>Date whe</li> </ul> | er that handles the connec<br>connection: Two Way<br>on the connection request | tion: eZee<br>was submitted: 2018 | -02-06 08:31:52          |                                                                                                    |                                                       |                                            |                             |           |
| Further step                                                       | os                                                                             |                                   |                          |                                                                                                    |                                                       |                                            |                             |           |
| Please contact<br>connection is re                                 | eZee to finalize the setup. I<br>eady, you'll receive an ema                   | Jsually the mapping<br>I at       | process will take        | one to two days, o<br>with instructions fo                                                                                                    | depending on your room,<br>or activating the connecti | /rate setup and IT provider. After<br>ion. | r eZee has confirmed that t | he        |
| If you need any<br>page at any tim                                 | support, or in case you ha<br>to view the connection s                         | ve any other questic<br>tatus.    | ons regarding the        | connection proces                                                                                                    | ss, please contact your Bo                            | ooking.com hotel support team a            | at Extranet Inbox. Come bad | k to this |

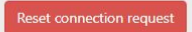